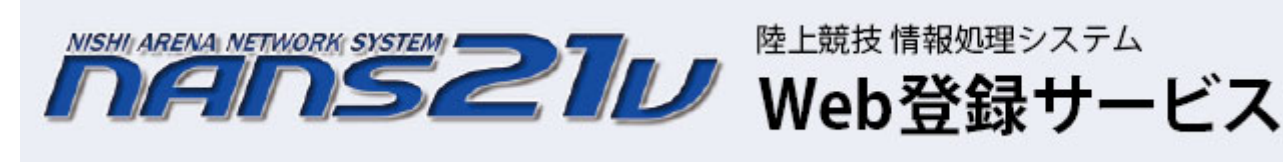

エントリーが各段に楽になりました

鈴鹿・伊勢度会陸協で先行実施しましたが大きな問題は報告されませんでしたので、今年より導入いたします。 三重リレーカーニバルは去年の登録者が既にインストールされています。

下記順序でエントリーを完了して下さい。

順序① インターネットで下記にアクセスして下さい

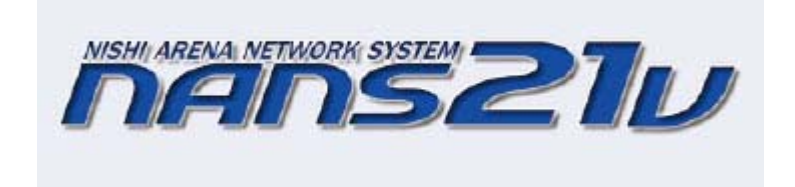

https://nishi-nans21v.com/

順序② ユーザー登録をして下さい

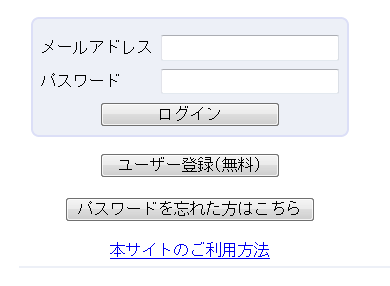

ユーザー登録(無料)ボタンで登録して下さい 既に登録されている学校はログインして下さい

順序③ エントリーする大会を選択します

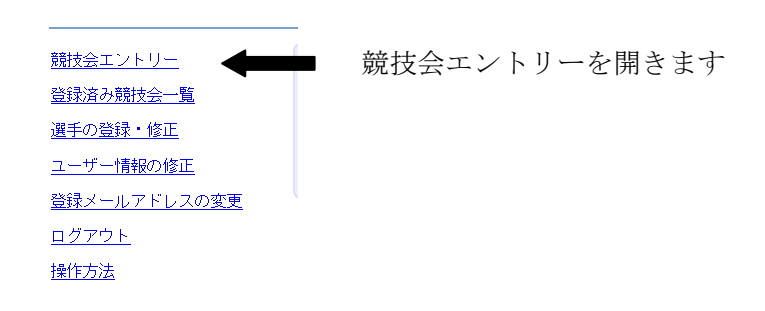

順序③ 都道府県で絞り込みで【三重】を選択する

| NISHI。 #### =シ・スポーツ | 都道府県で絞り込み 三 重 🗸 |      |  |    |
|---------------------|-----------------|------|--|----|
| 開催日                 |                 | 競技会名 |  | E  |
| 2019/04/06          | 第1回 鈴鹿市記録会      |      |  | 詳細 |
| 2019/04/28          | 第1回南勢地区陸上競技記録会  |      |  | 詳細 |

順序⑤ パスワードを要求されます 大会のパスワードは 20230002 となります

順序⑥ 学校名が既にインストールされていますので、探してクリックして下さい

順序⑦ 右下の【EXCEL 一括登録】をクリック

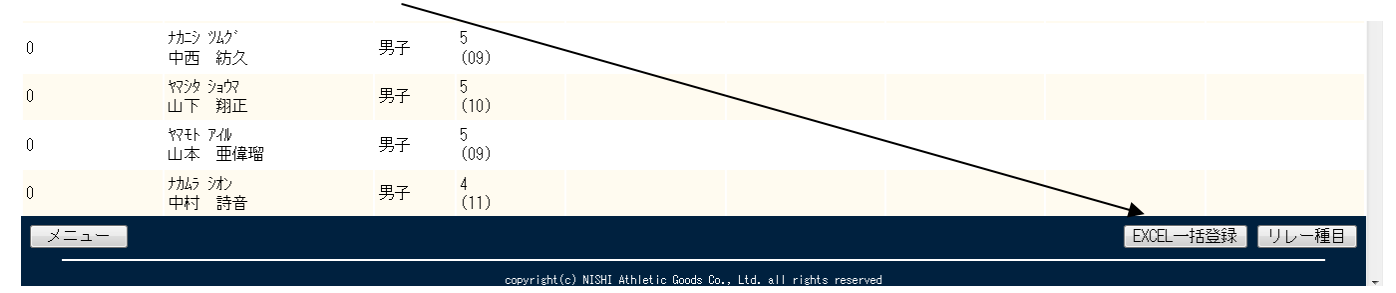

順序⑧ 【修正する場合はこちら】を選択する

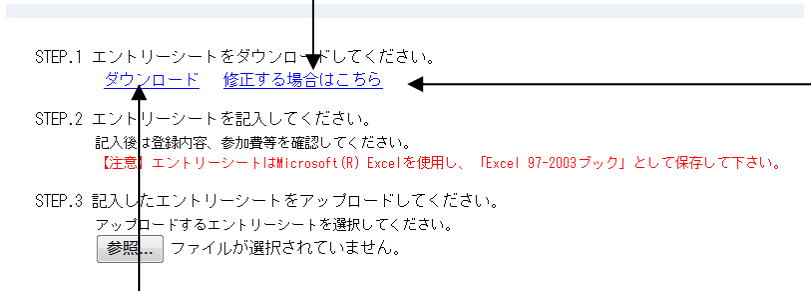

なぜ、修正する場合はこちらを選択 するかは、既に大会用に DATA が 入力されているからです

ダウンロードをクリックするとどうなるか?

何も記載されていないファイルがダウンロードされるか、

順序③の【選手の登録・修正】で登録された選手名が記載されたファイルがダウンロードされる

今回は使用しないのでダウンロードしないように

順序⑨ 入力が終われば振込金額を確認し、振込票の写真を貼りつける

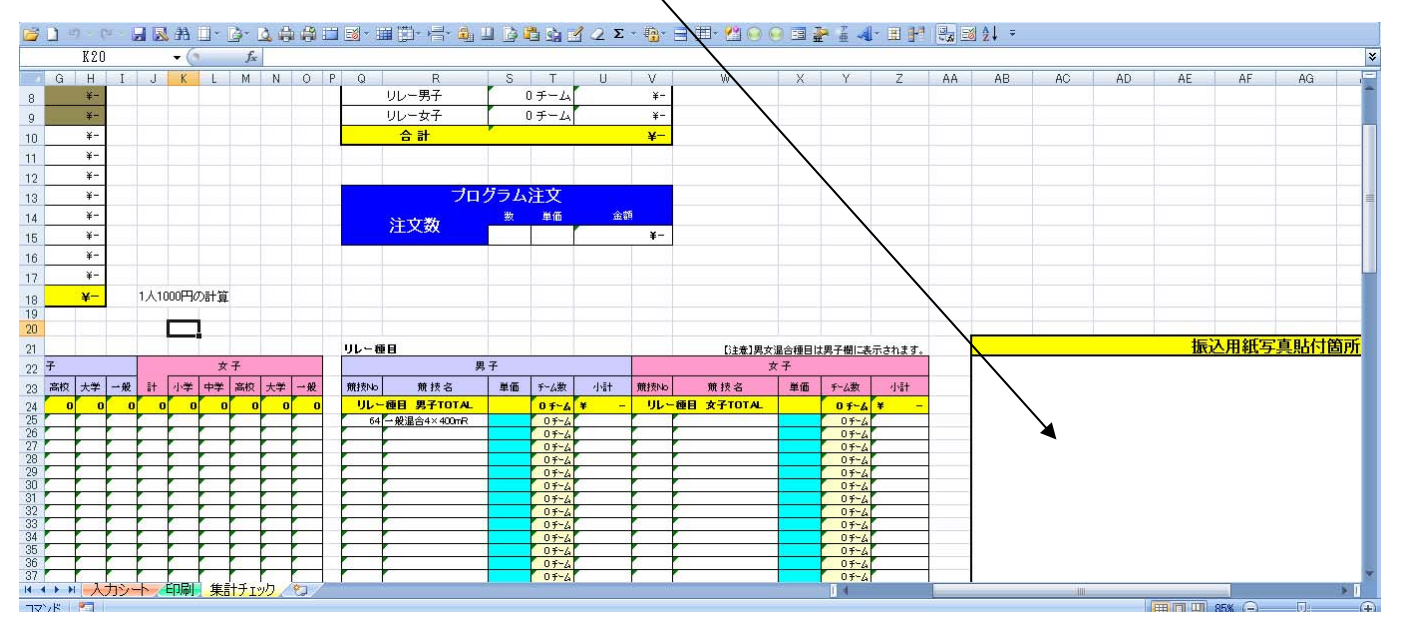

ファイルを保存して下さい

## 順序⑩ 保存したファイルをアップロードしましょう

参照でファイルを選択し 登録を押します

| NISHI。 **** ニシ・スポーツ                                                                          | 三重陸協TEST |
|----------------------------------------------------------------------------------------------|----------|
| 2020年度国体一次選考競技会 > 三重陸協TEST > 一括登録                                                            |          |
| STEP-1 エントリーシートをダウンロードしてください。<br><u>ダウンロード</u> 修正する場合はこちら<br>STEP-2 エントリーシートを記入してください。       |          |
| 記入後は登録内容、参加費等を確認してください。<br>【注意】エントリーシートはMicrosoft(R) Excelを使用し、「Excel 97-2003ブック」として保存して下さい。 |          |
| STEP.3 記入したエントリーシートをアップロードしてください。<br>オンプロードするエントリーシートを選択してください。<br>参照 ファイルが選択されていません。        |          |
|                                                                                              |          |
|                                                                                              | る        |

これでエントリーは完了です。

順序① エントリーできているかどうか確認しましょう

| 三重陸協TEST 様          |                     |
|---------------------|---------------------|
| <u>競技会エントリー</u>     |                     |
| 登録済み競技会一覧           | 登録済競技会一覧で大会を選択して下さい |
| <u>選手の登録・修正</u>     |                     |
| <u>ユーザー情報の修正</u>    |                     |
| <u>登録メールアドレスの変更</u> |                     |
| <u>ログアウト</u>        |                     |
| 操作方法                |                     |

順序12 申込締め切りまでは修正が可能です。

【修正する場合はこちら】から保存し、修正後、アップロードして下さい

STEP.1 エントリーシートをダウンロー♥してください。 ダウンロード 修正する場合はこちら STEP.2 エントリーシートを記入してください。 

STEP.3 記入したエントリーシートをアップロードしてください。 アップロードするエントリーシートを選択してください。 参照... ファイルが選択されていません。

## 注意事項

エントリーシートに入力(修正)しただけではエントリーはできません 必ずアップロードし、確認して下さい 前年度の登録ナンバーを使用しなければならない、地区陸協の大会は、 入力シートの選手 DATA をコピーし張り付ければ、利用することができます。

種別は必ず入力して下さい 一般・大学・高校などの区別です